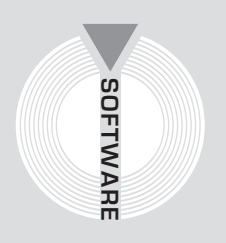

Collana Software

Claudio Di Taddeo, Fabio Mosca

# Gestione pratiche studio professionale

Organizzazione e gestione dell'attività del professionista e degli operatori del settore edile con il software **PRATICHE** 

- → Denuncia di inizio attività
- → Permesso di costruire
- → Denuncia opere ex Genio Civile
- → Consulenza tecnica d'ufficio e di parte
- → Direzione Lavori
- → I Sicurezza

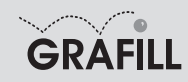

#### Claudio Di Taddeo, Fabio Mosca GESTIONE PRATICHE STUDIO PROFESSIONALE

ISBN 13 978-88-8207-303-9 EAN 9 788882 073039

Software, 41 Prima edizione, marzo 2009

Di Taddeo, Claudio <1972->

Gestione pratiche studio professionale / Claudio Di Taddeo, Fabio Mosca. – Palermo : Grafill, 2009 (Software ; 41) ISBN 978-88-8207-303-9 1. Studi professionali – Gestione. I. Mosca, Fabio <1973-> 651 CDD-21 SBN Pal0216558 CIP – Biblioteca centrale della Regione siciliana "Alberto Bombace"

#### © GRAFILL S.r.I.

Via Principe di Palagonia, 87/91 – 90145 Palermo Telefono 091/6823069 – Fax 091/6823313 Internet http://www.grafill.it – E-Mail grafill@grafill.it

Finito di stampare nel mese di marzo 2009 presso **Officine Tipografiche Aiello & Provenzano S.r.l.** Via del Cavaliere, 93 – 90011 Bagheria (PA)

Tutti i diritti di traduzione, di memorizzazione elettronica e di riproduzione sono riservati. Nessuna parte di questa pubblicazione può essere riprodotta in alcuna forma, compresi i microfilm e le copie fotostatiche, né memorizzata tramite alcun mezzo, senza il permesso scritto dell'Editore. Ogni riproduzione non autorizzata sarà perseguita a norma di legge. Nomi e marchi citati sono generalmente depositati o registrati dalle rispettive case produttrici.

## **SOMMARIO**

| 1 1   | Panoramica sul softwara Praticha                                                   |
|-------|------------------------------------------------------------------------------------|
| 1.1.  | Pratiche a Commassa                                                                |
| 1.2.  | Plaulolle e OUIIIIIESSE                                                            |
| 1.3.  | Drocodura par la richiesta della password utente                                   |
| 1.4.  | Procedura per l'installazione del coffuero                                         |
| 1.0.  | Procedura per la registrazione del software                                        |
| 1.0.  | Disingtallazione del software                                                      |
| 1.7.  | DISIIIStaliazione uci soliwale                                                     |
|       |                                                                                    |
| MAI   | IUALE PER L'UTILIZZO DEL SOFTWARE PRATICHE                                         |
| 2.1.  | Utilizzo del software pratiche                                                     |
| 2.2.  | Primi passi per l'utilizzo di <b>PRATICHE</b>                                      |
| 2.3.  | Gestione delle pratiche                                                            |
|       | <b>2.3.1.</b> Esempi di utilizzo della sezione Registrazioni                       |
| 2.4.  | Gestione delle Scadenze                                                            |
| 2.5.  | Gestione della Modulistica                                                         |
| 2.6.  | Varie                                                                              |
|       |                                                                                    |
| . PRI | ICIPALI PRATICHE DI UNO STUDIO PROFESSIONALE                                       |
| 3.1.  | Denuncia di Inizio Attività – DIA                                                  |
|       | <b>3.1.1.</b> L'iter della Denuncia di Inizio Attività                             |
|       | <b>3.1.2.</b> Esempio di modulistica per la Denuncia di Inizio Attività            |
| 3.2.  | L'iter del permesso di costruire                                                   |
|       | <b>3.2.1.</b> Le opere soggette a permesso di costruire                            |
| 3.3.  | L'iter del certificato di conformità edilizia e agibilità                          |
| _     | <b>3.3.1.</b> Le opere soggette alla richiesta di conformità edilizia ed agibilità |
| 3.4.  | Denuncia Genio Civile                                                              |
|       |                                                                                    |

p.

Software

5

|     | 3.5.   | Le opere soggette a deposito                                                                                                    | p. | 51       |
|-----|--------|----------------------------------------------------------------------------------------------------|----|----------|
|     |        | <b>3.5.1.</b> La procedura di deposito                                                                                                    | "  | 51       |
|     |        | <b>3.5.2.</b> Esempi di modulistica costituenti la Denuncia Iniziale                                                                                                    | "  | 52       |
|     |        | <b>3.5.3.</b> Relazione illustrativa                                                                                                    | "  | 53       |
|     |        | 3.5.4. Nomina Collaudatore                                                                                                    | "  | 55       |
|     | 3.6.   | Le opere soggette a deposito                                                                                                    | "  | 56       |
|     |        | <b>3.6.1.</b> L'iter per il deposito di collaudo                                                                                                    | "  | 56       |
|     |        | <b>3.6.2.</b> Esempio di certificato di collaudo                                                                                                    | "  | 56       |
|     | 3.7.   | L'iter per il deposito della relazione finale                                                                                                    | "  | 58       |
|     |        | <b>3.7.1.</b> Esempio standard di Relazione Finale                                                                                                    | "  | 59       |
| 4.  | RIFE   | <b>GIUGNO 2001, N. 380</b><br><i>unico delle disposizioni legislative e regolamentari in materia edilizia. (Testo A)</i><br><b>E 5 NOVEMBRE 1971, N. 1086</b><br><i>e per la disciplina delle opere di conglomerato cementizio armato, normale</i> | "  | 61<br>61 |
|     | e prec | compresso ed a struttura metallica                                                                                                    | "  | 106      |
| LIC | ENZA   | D'USO                                                                                                    | "  | 111      |
| SCI | HEDA   | DI REGISTRAZIONE                                                                                                    | "  | 112      |

## PREMESSA

Questo libro nasce per rispondere alle principali esigenze legate alla gestione delle pratiche di uno studio professionale.

Grazie a questo software applicativo allegato sarà possibile senza alcuno sforzo:

- avere chiaro lo sviluppo e l'evoluzione di ogni pratica dello studio;
- registrare tutti i principali eventi legati a ciascuna pratica:
  - comunicazioni in ingresso ed uscita (mail, telefonate, lettere);
  - consegne effettuate (es. consegna per Permesso di Costruire, Variante, Genio Civile, esecutivo ecc.) creando link ai documenti ed elaborati consegnati in modo da non perderne mai traccia;
- registrare tutte le principali scadenze e visualizzarle immediatamente all'apertura del programma;
- gestire e organizzare in maniera sistematica la modulistica da utilizzare nelle varie pratiche.

Il software e il libro sono stati pensati per facilitare la vita a tutti i professionisti e gli operatori principalmente del settore edile in particolare:

- ingegneri;
- architetti;
- geometri;
- periti industirali;
- Studi Associati;
- Società di Ingegneria;
- Enti Pubblici;
- Imprese di Costruzioni.

## Capitolo 1 PANORAMICA SUL SOFTWARE PRATICHE

#### > 1.1. Panoramica sul software PRATICHE

Il software **PRATICHE** rappresenta uno dei prodotti più innovativi per la *gestione delle pratiche* degli studi professionali.

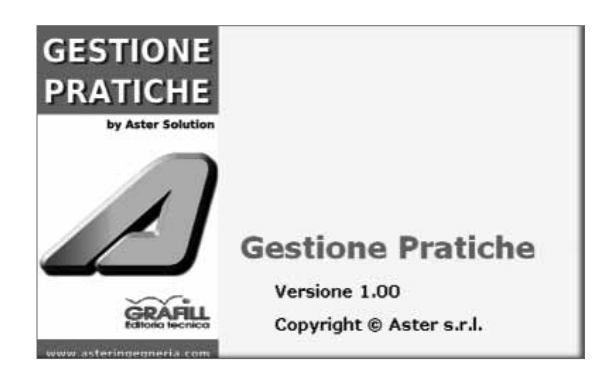

Grazie alla sua interfaccia immediata ed accattivante sarà possibile tenere sotto controllo l'iter di ciascuna pratica visualizzando immediatamente le scadenze.

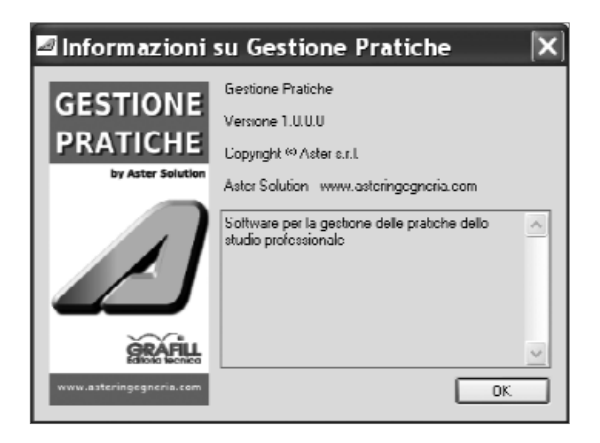

In particolare con il software **PRATICHE** sarà possibile senza alcuno sforzo:

- gestire le anagrafiche di tutte le figure coinvolte:

- progettisti, clienti, committenti, fornitori, imprese, ecc.;
- gestire tutte le scadenze relative a ciascuna pratica;
- gestire l'intero iter di ogni pratica
- registrare tutti i principali eventi di ogni pratica:
  - firma della lettera di incarico;
  - riunioni con la committenza;
  - presentazione documentazione presso gli Enti preposti;
  - inizio lavori;
  - visite in cantiere;
  - documenti trasmessi;
  - documenti ricevuti;
  - scelte progettuali;
  - richieste di modifica al progetto;
  - revisioni;
- gestire ed organizzare la modulistica generalmente utilizzata per le pratiche dello studio.

Con il termine *pratica* si intende ad esempio nello specifico del settore dell'edilizia:

- denuncia di inizio attività;
- permesso di costruire;
- genio civile;
- consulenza tecnica d'ufficio;
- consulenza di parte;
- valutazione impatto ambientale;
- CPI;
- certificazione energetica;
- valutazione impatto acustico.

La struttura del software è però generalizzabile a qualsiasi altra attività. Ad esempio si potrà utilizzare pratiche per:

- gestire i collaboratori;
- gestire la privacy dello studio professionale;
- gestire sistema qualità;
- gestire forniture studio (cancelleria);
- gestire contratti (telefonia, assicurazioni, abbonamenti, ecc.);
- gestire software studio (assistenza, rinnovi, ...);
- gestire attrezzature (manutenzione veicoli, strumenti di misura, ecc.).

#### • 1.2. Pratiche e Commesse

La pratica si differenzia dalla Commessa vera e propria. Infatti una *commessa* di progettazione integrale può essere costituita da molteplici pratiche differenti.

#### Esempio: Commessa per la progettazione integrale di un edificio in zona sismica

La commessa si articola nelle seguenti attività progettuali:

- progettazione architettonica;
- progettazione strutturale;

- progettazione impiantistica;
- progettazione sicurezza;

- ....

ogni attività progettuale dà vita ad una differente pratica legata, naturalmente, alla stessa commessa:

| ATTIVITÀ                     | PRATICA CONSEGUENTE                                                 |
|------------------------------|---------------------------------------------------------------------|
| PROGETTAZIONE ARCHITETTONICA | PERMESSO DI COSTRUIRE                                               |
| PROGETTAZIONE STRUTTURALE    | DENUNCIA GENIO CIVILE                                               |
| PROGETTAZIONE IMPIANTISTICA  | EX LEGGE 10, CPI, CERTIFICAZIONE ENERGETICA, LEGGE N. 46/1990, ECC. |
| PROGETTAZIONE SICUREZZA      | PIANO DI SICUREZZA E COORDINAMENTO                                  |

#### 1.3. Requisiti di sistema

Per l'installazione ed il corretto funzionamento del software sono indispensabili i seguenti requisiti hardware e software:

- Microsoft Windows 98/NT/2000/XP/VISTA;
- 40 Mb di spazio sull'Hard Disk;
- 256 Mb di memoria RAM;
- .NET Framework 3.5, Microsoft Report Viewer 2008, Access Database Engine (componenti Free liberamente scaricabili dal sito Microsoft).

#### > 1.4. Procedura per la richiesta della password utente

L'utilizzo del software è subordinato alla relativa registrazione con la *password utente* che si richiede con la seguente procedura:

1. Collegarsi all'indirizzo internet:

#### http://www.grafill.it/pass/303\_9.php

- 2. Nella sezione attribuzione password inserire i codici "A" e "B" riportati alla fine del presente manuale e cliccare sul pulsante [verifica codici].
- 3. Compilare la successiva maschera anagrafica inserendo un indirizzo di posta elettronica indispensabile per la ricezione della *password utente*.
- 4. La *password utente*, elaborata in tempo reale, Vi sarà inoltrata entro pochi minuti all'indirizzo e-mail comunicato in fase di registrazione.

Per installare il software inserire il CD-ROM nell'apposito drive:

1. Se è abilitato l'autorun del CD-ROM verrà automaticamente visualizzata la finestra di installazione sotto riportata:

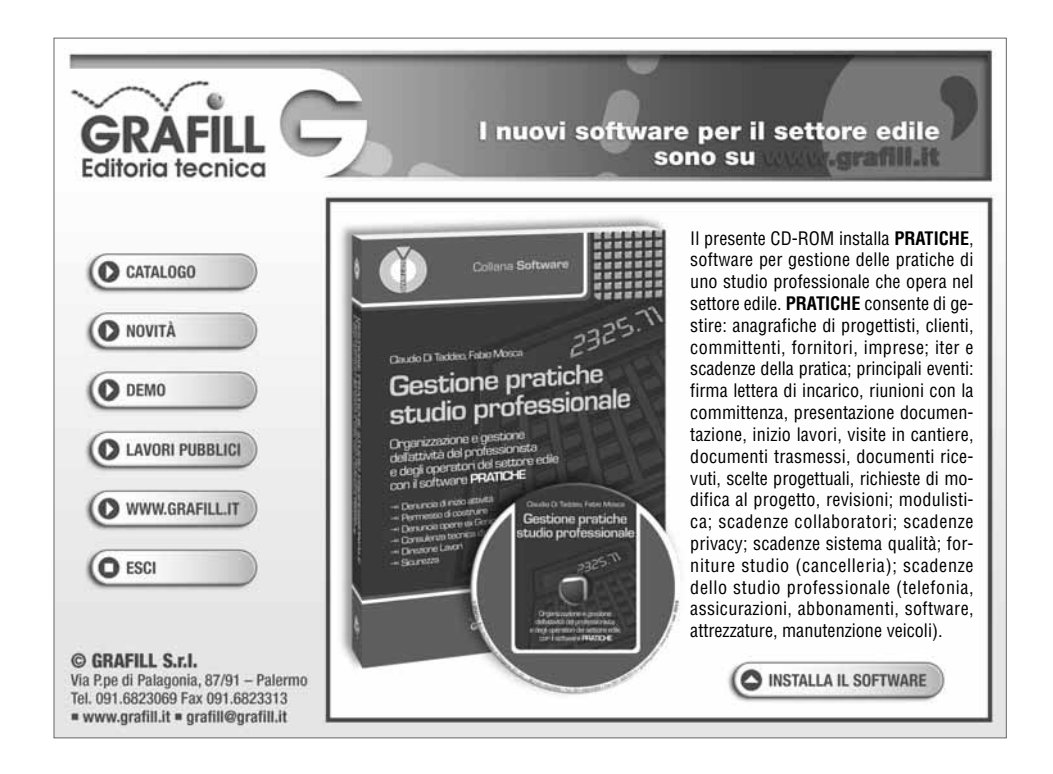

Cliccare sul pulsante **[INSTALLA IL SOFTWARE]** e seguire le richieste delle finestre di dialogo fino al completamento della procedura di installazione.

- 2. Se non è abilitato l'autorun del CD-ROM svolgere la seguente procedura:
  - a] Inserire il CD-ROM nell'apposito drive.
  - b] Cliccare sul pulsante [Start] di Microsoft Windows e selezionare l'opzione [Esegui].
  - c] Digitare nel campo [Apri] quanto segue:

#### D:\setup\setup.exe

**N.B.:** in genere "D" identifica l'unità destinata a CD-ROM; verificare il nome della vostra unità CD-ROM da "Gestione Risorse".

d] Confermare col pulsante **[OK]** e seguire le richieste delle finestre di dialogo fino al completamento della procedura di installazione.

9

#### > 1.6. Procedura per la registrazione del software

Ottenuta la *password utente* come indicato nell'apposito paragrafo, effettuare la registrazione del software svolgendo la seguente procedura:

1. Avviare il software dal seguente percorso di Microsoft Windows:

### $[Start] \rightarrow [Programmi] \rightarrow [Grafill] \rightarrow [PRATICHE]$

2. Verrà visualizzata la maschera principale del software dalla quale, dal menu "*Codici*" sottomenu "*Inserisci codici di acquisto ...*", inserire:

[Cognome], [Nome], [Codice A] e [Password]

| Registrazione     | X          |
|-------------------|------------|
| GESTIONE          | Cognome    |
| PRATICHE          | Nome       |
| by Aster Solution | Codice A   |
| $\square$         | Pessword   |
|                   | OK Annulia |

3. Confermare i dati inseriti cliccando sul pulsante **[OK]** e il software **PRATICHE** abiliterà tutte le sue funzioni.

#### > 1.7. Disinstallazione del software

Per disinstallare il software svolgere la procedura di seguito riportata: Selezionare l'icona **[UNINSTALL]** dal sottomenu "Avvio / Programmi / GRAFILL / PRATICHE". Prima di procedere alla disinstallazione si consiglia di effettuare un backup dei file di database in formato MDB presenti nella cartella di installazione del programma.

#### 1.8. Funzionalità

10

Le funzionalità di base del software pratiche sono le seguenti:

- registrazione delle anagrafiche;
- gestione delle pratiche;
- gestione delle scadenze;
- gestione della modulistica;
- stampa modulistica.

## Capitolo 2 MANUALE PER L'UTILIZZO DEL SOFTWARE PRATICHE

#### > 2.1. Utilizzo del software PRATICHE

Dopo aver avviato il software si ottiene la finestra principale da cui è possibile accedere rapidamente a tutte le sezioni di cui si compone il software:

- Pratiche
  - Scadenze
  - Anagrafiche
  - Gestione pratiche
  - Modulistica
- Utilità
  - Informazioni su pratiche
  - Dati personali
  - Registrazione
- Varie
  - = Help

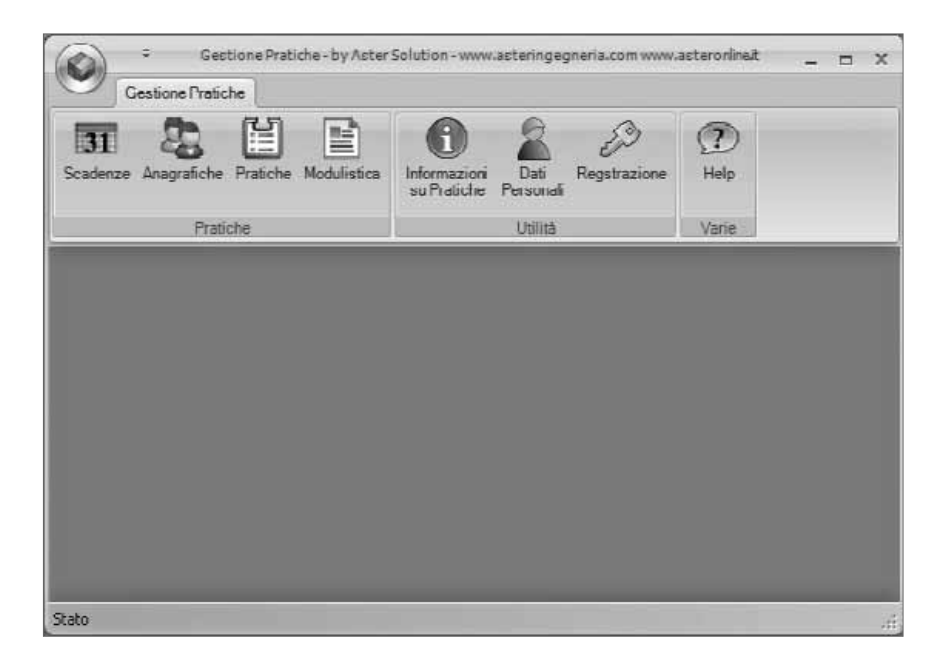

Le *scadenze* eventualmente inserite verrano visualizzate immediatamente nella finestra principale all'avvio del programma.

La struttura del software segue il naturale sviluppo di ogni pratica e si compone dei seguenti moduli:

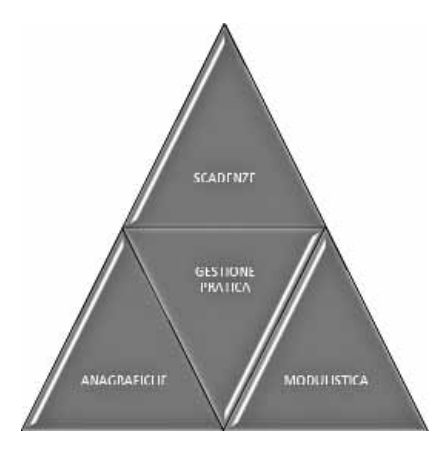

Attraverso i rispettivi moduli sarà possibile:

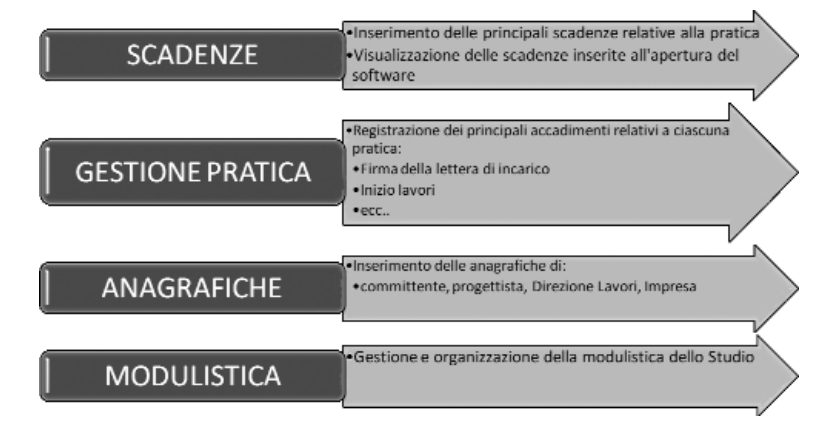

#### > 2.2. Primi passi per l'utilizzo di PRATICHE

Il *Modulo anagrafiche* è il primo modulo da utilizzare all'avvio di **PRATICHE** e all'apertura di ogni nuova pratica.

Attraverso il *Modulo anagrafiche* è possibile registrare tutti i dati delle principali figure coinvolte in una pratica:

- Professionista (progettista, DL, responsabile sicurezza);
- Committente (Ente Pubblico, Privato);
- Proprietà;
- Impresa.

Per avviare il *Modulo anagrafiche* è sufficiente cliccare su **[Anagrafica]** nella barra di navigazione posta sulla sinistra nella finestra principale:

Software | 12

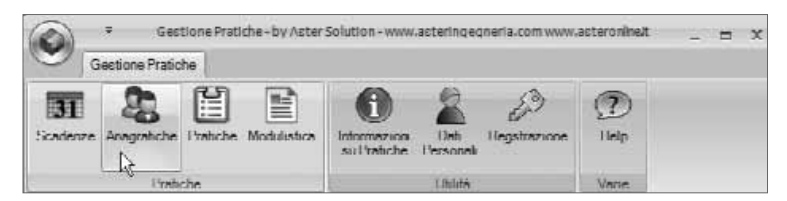

Si apre la seguente finestra che raccoglie in forma tabellare tutte le anagrafiche già inserite:

| Sca | denze Anagrafiche<br>Prati | Pratiche Modulistica | a Informazioni<br>su Pratiche | Dati Regs<br>Personali<br>Utilità | trazione | Help<br>Varie |       |
|-----|----------------------------|----------------------|-------------------------------|-----------------------------------|----------|---------------|-------|
| 9   | / Societa'                 | Nome                 | Cognome                       | Via                               | N        |               | CAP   |
|     | Aster stl                  | Fahin                | Mosca                         | Molina                            | 13       |               | 10025 |
|     | Arch, Pallaro              |                      | Pallaro                       |                                   |          |               |       |
|     | arch Damiano               | Serena               | Damiano                       |                                   |          |               |       |
| Ē   |                            | II.                  | 1                             |                                   | -        |               |       |

Le informazioni in tabella possono essere ordinate cliccando sulle intestazioni delle colonne. Per aprire o modificare una anagrafica esistente è sufficiente selezionare la riga corrispondente e cliccare due volte. Per inserire una nuova anagrafica occorre cliccare sul tasto **[Nuovo]** e compilare la seguente maschera:

| Anagra             | tica                            |                                 | x                |
|--------------------|---------------------------------|---------------------------------|------------------|
| Sincietar          | Aster sri                       |                                 | ]                |
| Nome:              | Lahin                           | Lognome                         |                  |
| Via                | Via molina                      | N:                              | 13 CAP: 10025    |
| Lütta <sup>s</sup> | Prin Lorinese                   | Provinciar                      | Lonno            |
| PIVA:              | 0052000                         | 1011                            | 00520001         |
| Tel:               | 011843000                       | Fax                             | 0118118069       |
| Detr               |                                 |                                 |                  |
| E-mail:            |                                 | Web:                            |                  |
|                    | <ul> <li>Dommittente</li> </ul> | imprese                         | V Professioniste |
|                    | ☑ D.L.                          | Collaudatore                    | Tecnico          |
| Profession         | nista: Architetto               | <ul> <li>N Iscrizion</li> </ul> | e Ordine:        |
|                    | Aggiungi                        | 1                               | lirdine dr       |
| INES:              |                                 | INAIL:                          |                  |
| Cassa Ed           | lie:                            |                                 |                  |
| Notec              |                                 |                                 |                  |
|                    | 2                               | Annula                          | Sialva           |

13 **Softwa** 

Nella finestra andranno inserite tutte le principali informazioni per le varie figure. Nel campo *Note* è possibile inserire eventuali ulteriori informazioni come ad esempio le commesse in cui la figura inserita è presente.

Infine cliccando su **[Stampa]** è possibile ottenere un documento riassuntivo di tutte le anagrafiche inserite:

| 0         | Gestione Pratie | Gestione Pratic      | he - by Aster Solu          | tion - www.asterin | gegneria.    | com www.ae | teronline.it - (Ele | ncoAnag]      | _ = ×     |
|-----------|-----------------|----------------------|-----------------------------|--------------------|--------------|------------|---------------------|---------------|-----------|
| 3<br>Scad | I &             | Pratiche Modulistica | Informazioni<br>au Praticho | Dati<br>Personali  | )<br>razione | ?<br>Help  |                     |               |           |
|           | Prat            | iche                 |                             | Utilità            |              | Varie      |                     |               |           |
|           | Sucieta         | Nome                 | Cugnome                     | Vid                | N            |            | CAP                 | Cilla         | Provincia |
| •         | Aster sri       | Fabio                | Mosca                       | Molina             | 13           | _          | 10025               | Pino Torinese | TO        |
|           | Arch. Pallaro   |                      | Pallaro                     |                    |              |            |                     |               |           |
|           | arch. Damiano   | Serena               | Damiano                     |                    |              |            |                     |               |           |
| •         | Elimina         |                      |                             | Modifica           | ]            | Stamp      | <sup>20</sup> k     |               | Nuovo     |

| 🗄 FrmRptElencoAr | lagrafica         |                                 |                     |                      |   |
|------------------|-------------------|---------------------------------|---------------------|----------------------|---|
|                  | of 1 ▷ ▷     ⇐ (  | 8 🗗 🗐 🖬 🖬 🖌                     | 100%                | •                    | 7 |
| Societa          | Nome e<br>Cognome | Indirizzo                       | PIVA                | CF                   | ^ |
| Aster srl        | Fabio Mosca       | Molina1310025Pino<br>TorineseTO | 08352380011         |                      |   |
| Arch. Pallaro    | Pallaro           |                                 |                     |                      | 7 |
| arch. Damiano    | Serena Damiano    | F                               |                     |                      | 1 |
|                  |                   | by A                            | ster Solution - www | .asteringegneria.com | ~ |
| <                | Ш                 | 1                               |                     |                      | > |

Dalla finestra sopra riportata è possibile impostare il layout di pagina ed inviare il file direttamente alla stampante cliccando sull'icona relativa, come di seguito illustrato:

| Societa          | Nome e<br>Cognome | Indirizzo | PIVA   |
|------------------|-------------------|-----------|--------|
| i 📰   🕅 🖣 1      | of 1 ▶ ▶     ⇐ 🤅  |           | 100% - |
| 📰 FrmRptElencoAn | agrafica          |           | -DX    |

Esiste inoltre l'opzione che permette l'esportazione del file in formato *XLS* o *.PDF* cliccando sull'apposito tasto:

|    | 100%               | - | <b>,</b> |  |  |  |  |
|----|--------------------|---|----------|--|--|--|--|
|    | Excel              |   |          |  |  |  |  |
| 72 | Acrobat (PDF) file |   |          |  |  |  |  |

oftware 14

#### > 2.3. Gestione delle pratiche

Il modulo *Gestione pratiche* costituisce il cuore del programma. Una volta inserite le anagrafiche delle figure coinvolte nella pratica è possibile andare a definirne lo sviluppo.

Cliccando su **[Gestione pratiche]** si apre la finestra che raccoglie in forma tabellare tutte le pratiche inserite.

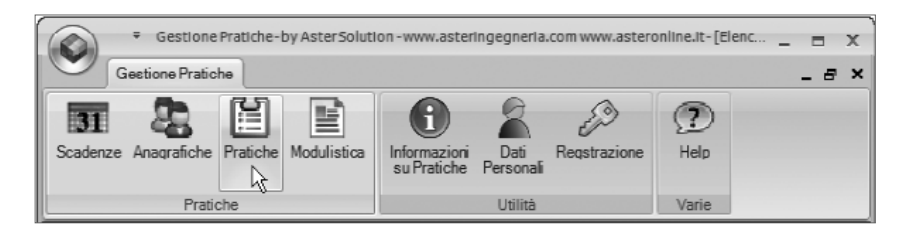

Le informazioni in tabella possono essere ordinate cliccando sulle intestazioni delle colonne. Per aprire o modificare una pratica esistente è sufficiente selezionare la riga corrispondente e cliccare due volte.

| Scade   | Gestione Pra     Gestione Pra     G | iche<br>Fiche | atiche-by AsterSolu<br>Pratiche Modulistica | lino-www.asterin | Dafi<br>Personali | w.as | teronline.it-[Fm | _ = ×<br>_ 8 ×  |
|---------|----------------------------------------------------------------------------------------------------|---------------|---------------------------------------------|------------------|-------------------|------|------------------|-----------------|
|         | Pro                                                                                                    | stich         | c                                           |                  | Utilità           |      | Varie            |                 |
|         | tipo                                                                                                    |               | identificativo                              | data             | committente       |      | comune           | descrizione     |
|         | DIA                                                                                                    | v             | Dia Caravino                                | 08/07/2008       |                   | ~    | Caravino         | Sistemazione an |
|         | Permesso di                                                                                                    | *             | Progetto ach. Pal                           | 02/07/2008       | Arch. Pallaro     | ~    | Chieri           |                 |
| •       | Genio Civile                                                                                                    | *             | Ing. DiTaddeo                               | 17/08/2008       |                   | ~    |                  |                 |
| 4       |                                                                                                    |               | -18                                         |                  |                   |      |                  | *               |
| Elencol | limina<br>Pratiche                                                                                                    |               |                                             | Modifica         | 8 6               | Stan | npa              | Nuovo           |

Per inserire una nuova pratica occorre cliccare sul tasto [Nuovo] e compilare le sezioni presenti:

- Pratica;
- Professionisti Referenti;
- Registrazioni;
- Scadenze.

| Gestione Pra           | atiche-Dia Caravino        |               |                |              | x     |
|------------------------|----------------------------|---------------|----------------|--------------|-------|
| Pratica                | Professionisti - Referenti | Registrazioni | Scadenze       |              |       |
| Tipo:                  | DIA                        | •             | Identificativo | Dia Caravino |       |
| Data:                  | 08/07/2008                 | •             |                |              |       |
| Committente:           |                            |               | •              |              |       |
| Comune:                | Caravino                   |               |                |              |       |
| Descrizione:           | Sistemazione area esterna  |               |                |              |       |
| Stato:                 | aperta 🔹                   |               |                |              |       |
| Data<br>ultimo evento: | 05/11/2008                 | •             | Data fine:     | 77           | •     |
|                        |                            |               |                |              |       |
| Esci                   | ]                          | Annu          | lla            | Stampa       | Salva |

Nella prima sezione occorre definire i dati generali della pratica:

- tipologia pratica;
- identificativo (es. nome commessa);
- data di apertura;
- comune;
- descrizione;
- stato;
- ultimo evento registrato;
- data fine.

Nella seconda sezione andranno definite tutte le figure che operano nella pratica selezionata:

| 🔓 Gestione Pratiche Dia Caravino 🛛 🗙 |                  |                    |               |                        |     |       |  |
|--------------------------------------|------------------|--------------------|---------------|------------------------|-----|-------|--|
| P                                    | ratica Professio | onisti - Referenti | Registrazioni | Registrazioni Scadenze |     |       |  |
| Professionisti                       |                  |                    |               |                        |     |       |  |
|                                      | professionista   | ruolo              | note          | tel                    | fax | cell  |  |
| •                                    | Fabio Mosca      | ✓ progettista      |               |                        |     |       |  |
|                                      | Claudio Di T     | 🗸 progettista      |               |                        |     |       |  |
|                                      |                  |                    |               |                        |     |       |  |
|                                      |                  |                    |               |                        |     |       |  |
|                                      |                  |                    |               | _                      |     | •     |  |
| CI                                   | Elimina          |                    |               |                        |     | Nuovo |  |
| Referenti                            |                  |                    |               |                        |     |       |  |
|                                      | Nome             | Cognome            | ruolo         | tel                    | fax | cell  |  |
| •                                    | Claudio          | Ferrero            | Impresario    |                        |     |       |  |
|                                      |                  |                    |               |                        |     |       |  |
|                                      |                  |                    |               |                        |     |       |  |
|                                      | 1                |                    | 1             | 1                      |     |       |  |
| EI                                   | Elimina          |                    |               |                        |     | Nuovo |  |

oftware 16